## Guide: Sending Email Notifications to Applicants via NeoGov

| NEOGOV 🔤       | онс 🗸       |                   |        |         |                             |   | Q          | Search         |                 | Maria   | Chateri | ine Gam | nboa 🗸 |
|----------------|-------------|-------------------|--------|---------|-----------------------------|---|------------|----------------|-----------------|---------|---------|---------|--------|
| Dashboard Jobs | ~           |                   |        |         |                             |   |            |                |                 |         | +       | Ŀ       | Ø      |
|                | My Tasks    | /IEW ALL >        |        |         |                             |   |            |                |                 |         |         |         |        |
|                |             |                   |        | You o   | do not have any open tasks! |   |            |                |                 |         |         |         |        |
|                |             |                   |        |         |                             |   |            |                |                 |         |         |         |        |
|                | My Candida  | ates              |        |         |                             |   |            |                | 1               | Q       |         |         |        |
|                | Req # 🗘     | Requisition Title | \$ Can | didates | Department                  | ÷ | Division 🗘 | Hiring Manager | Created O       | n 👻     |         |         |        |
|                |             |                   |        |         |                             |   |            |                |                 |         |         |         |        |
|                |             |                   |        |         |                             |   |            |                |                 |         |         |         |        |
|                |             |                   |        |         |                             |   |            |                |                 |         |         |         |        |
|                | First Prev  | vlous 1 Next Last |        |         |                             |   |            | SI             | nowing 1-4 of 4 | 1 Items |         |         |        |
|                |             |                   |        |         |                             |   |            |                |                 |         |         |         |        |
|                | My Requisit |                   |        |         |                             |   |            |                |                 | Q       |         |         |        |

<u>Step 1:</u> Login to your NeoGov Account (<u>www.login.neogov.com</u>) and select **OHC** on the top left hand corner.

**Step 2:** Click the magnifying glass on "My Requisitions" and type the requisition number (e.g. 2024-00534 for Lecturer, CC Engineering position).

| NEOGOV 🔤      | онс 🗸      |                         |   |            |                             |   | Q          | Search         |                  | Maria   | Chateri | ine Gam | boa 🗸 |
|---------------|------------|-------------------------|---|------------|-----------------------------|---|------------|----------------|------------------|---------|---------|---------|-------|
| Dashboard Job | • ~        |                         |   |            |                             |   |            |                |                  |         | +       | G       | Ø     |
|               | My Tasks   | VIEW ALL >              |   |            |                             |   |            |                |                  |         |         |         |       |
|               |            |                         |   | You        | do not have any open tasks! |   |            |                |                  |         |         |         |       |
|               |            |                         |   |            |                             |   |            |                |                  |         |         |         |       |
|               | My Candida | ates                    |   |            |                             |   |            |                |                  | Q       |         |         |       |
|               | Req # 🛟    | Requisition Title       | ¢ | Candidates | Department                  | ÷ | Division 🛟 | Hiring Manager | Created O        | n 👻     |         |         |       |
|               |            |                         |   |            |                             |   |            |                |                  |         |         |         |       |
|               |            |                         |   |            |                             |   |            |                |                  |         |         |         |       |
|               |            |                         |   |            |                             |   |            |                |                  |         |         |         |       |
|               |            |                         |   |            |                             |   |            |                |                  |         |         | ∕       |       |
|               | First Pro  | vious 1 Next Last       |   |            |                             |   |            | S              | ihowing 1-4 of 4 | 4 items |         |         |       |
|               |            |                         |   |            |                             |   |            |                |                  |         | 【       |         |       |
|               | My Requisi | tions <u>VIEW ALL</u> > |   |            |                             |   |            |                |                  | ٩       |         |         |       |
|               |            |                         |   |            |                             |   |            |                |                  |         |         |         |       |

## Email Notifications to Applicants who are added to the Lecturer Pool

<u>Step 3.a:</u> Click the color that is labeled "Lecturer Pool" to view the list of applicants who have been moved to the "Lecturer Pool".

| w Candida  | tes History |                            |              |                 |               |         |                  |               |        |
|------------|-------------|----------------------------|--------------|-----------------|---------------|---------|------------------|---------------|--------|
| Candid     | ates        |                            |              |                 |               |         |                  |               |        |
|            |             |                            | Rejected : 6 | 11<br>Total     | Lecturer Poo  | əl : 5  |                  |               |        |
| © Lecturer | Pool v 🏼 🛪  | Actions 🗸                  |              |                 |               |         |                  | More 🗸        | III Q  |
| ■ &        | Job #   ≎   | Job Title 🗘 🗢              | Name 🗘       | Email<br>Notify | Action Date 🗢 | Notices | Elig<br>Comments | Status        | Rating |
|            | 2024-00534  | Lecturer, CC (Engineering) |              | Yes             | 05/15/2024    |         |                  | Lecturer Pool | NA     |
|            | 2024-00534  | Lecturer, CC (Engineering) |              | Yes             | 05/15/2024    |         |                  | Lecturer Pool | NA     |
|            | 2024-00534  | Lecturer, CC (Engineering) |              | Yes             | 05/15/2024    | -       |                  | Lecturer Pool | NA     |
|            | 2024-00534  | Lecturer, CC (Engineering) |              | Yes             | 05/15/2024    |         |                  | Lecturer Pool | NA     |
|            | 2024-00534  | Lecturer, CC (Engineering) |              | Yes             | 05/15/2024    |         |                  | Lecturer Pool | NA     |

#### Step 3.b: Check the box next to the candidate's name and click on "Send Notices".

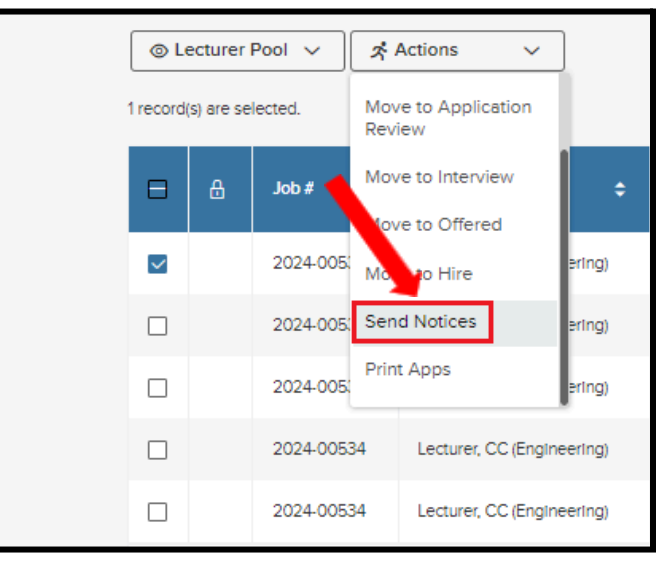

**<u>Step 3.c:</u>** Click the magnifying glass to view the email templates.

| Ser | nd Notice              |                                                          |
|-----|------------------------|----------------------------------------------------------|
|     | Notice Details         |                                                          |
|     | * Notice               | Click here or press enter to view notice in a<br>window. |
|     | Find a Notice Template | ٩                                                        |
|     |                        |                                                          |
|     |                        |                                                          |
| F   |                        |                                                          |
|     |                        | -                                                        |

**<u>Step 3.d:</u>** Type "KCC" on the "Name" field and choose "KCC Lecturer - Added to the Pool".

| Select a Notice                             | Cancel                                     |
|---------------------------------------------|--------------------------------------------|
|                                             | ٩                                          |
| Name 🗢                                      | Description ;                              |
| Q kcc ×                                     | Q Search                                   |
| KCC - Regret - Did not meet MQs             | Please review/edit template before emaili. |
| KCC - Regret - Not as qualified as selectee | Please review/edit template before emaili. |
| KCC Lecturer - Added to the Pool            | Please review/edit template before emaili. |
| KCC Lecturer - Did not meet MQs             | Please review/edit template before emaili. |
| 4                                           | •                                          |

**<u>Step 3.e:</u>** On the "Template" page, click "Override" to edit the following information: applicant's first name, expiration date of the applicant's eligibility to be in lecturer pool, as well as the Administrator's name and position title.

| Notice Details                                                                                                    |             |
|----------------------------------------------------------------------------------------------------|-------------|
| * required helds are marked with astensk                                                                                    |             |
| • Notice                                                                                                    |             |
| KCC Lecturer - Added to the Pool 🕢                                                                                          |             |
| Notice Preview                                                                                                    | / Override  |
|                                                                                                    |             |
| Template Sample Candidate                                                                                                   |             |
| <req_departmentlogo></req_departmentlogo>                                                                                   |             |
|                                                                                                    |             |
| <today></today>                                                                                                    |             |
|                                                                                                    |             |
| DearApplicant                                                                                                    |             |
| Thank you for your interest in the <pre>Position_Title&gt;</pre> position at Kapi'olani Community College.                  |             |
| We are pleased to inform you that your application has been placed into our lecturer pool and will remain in the pool until | mm/dd/yyyy. |
| Again, thank you for your interest.                                                                                         |             |
| Sincerely,                                                                                                    |             |
| (Administrator/Unit Head Name)                                                                                              |             |
|                                                                                                    |             |

<u>Step 3.f</u>: On the "Override Notice Template" page, enter or type the following information: applicant's first name, expiration date of the applicant's eligibility to be in lecturer pool, as well as the Administrator's name and position title. On this page, spaces can be edited as well. Once done, click "Save".

| Override Notice Te                                                  | emplate                                        | Cancel Save                                                                                                    |
|---------------------------------------------------------------------|------------------------------------------------|----------------------------------------------------------------------------------------------------|
|                                                                     |                                                |                                                                                                    |
| Search merge field                                                  | ds Q                                           | ₿ į Ų ඏ Ⴞ – ♡ ↔ Ⴞ Ⴞ Ⴜ                                                                                                    |
| Double click, press<br>focused, or drag a<br>field to add it to the | s Enter while<br>nd drop a merge<br>e template | Press Alt + F10 to move to the toolbar                                                                                                    |
| Applicant                                                           | ^                                              |                                                                                                    |
| First Name                                                          | Last Name                                      | Dear <mark>Justin.</mark>                                                                                                    |
| Middle<br>Name                                                      | Address 1                                      | Thank you for your interest in the <position_title> position at Kapi'olani<br/>Community College.<br/>We are pleased to inform you that your application has been placed into our</position_title> |
| Address 2                                                           | City                                           | lecturer pool and will remain in the pool until 03/06/2027                                                                                                    |
| State                                                               | Zip/Postal<br>Code                             | Again, thank you for your interest.<br>Sincerely,<br>Veronica Ogata                                                                                                    |
| Country                                                             | Home<br>Phone                                  | Dean of Arts & Sciences                                                                                                    |
| Other<br>Phone                                                      | Person ID                                      |                                                                                                    |
| APT_PRIO<br>RITY<br>(35160)                                         | APT_PRIO<br>RITY<br>(35161)                    | Drag and drop file here, or click here to upload                                                                                                    |
| APT_PRIO<br>RITY                                                    | APT_PRIO<br>RITY                               | Supported file types are bmp, doc, docx, gif, htm, html, jpe, jpeg, jpg, pdf, png, potx, ppt, pptx, rtf, tif, tiff, txt, wp, wpd, xls, xlsx                                                        |
| (35162)                                                             | (35163)                                        | The maximum allowed file size is 10MB.                                                                                                    |

**<u>Step 3.g.</u>** Click "Sample Candidate" to preview the finalized email notification to the applicant. After proofreading, click "Send".

| d Notice                                                                                                    | Cancel Se |
|----------------------------------------------------------------------------------------------------|-----------|
| Notice Details                                                                                                    |           |
| <ul> <li>Required fields the marked with strength</li> </ul>                                                                            |           |
| • Notice                                                                                                    |           |
| KDC Lecturer - Added to the Pool ③                                                                                                    |           |
| Notice Preview                                                                                                    | Øverride  |
| Template Sample Candidate                                                                                                    |           |
| Comment of Horney<br>KAPI'OLANI<br>Comment of College                                                                                   |           |
| 5/24/2024                                                                                                    |           |
| Dear Justin,                                                                                                    |           |
| Thank you for your interest in the Lecturer, CC (Engineering) position at Kapi'olani Community College.                                 |           |
| We are pleased to inform you that your application has been placed into our lecturer pool and will remain in the pool until 03/06/2027. |           |
| Again, thank you for your interest.                                                                                                    |           |
| Sincerely,                                                                                                    |           |
| Veronica Ogata                                                                                                    |           |
| Dean of Arts & Sciences                                                                                                    |           |
| If you do not want to receive emails please click on the following:                                                                     |           |
| Unsubscribe from Emails                                                                                                    |           |

# Email Notifications to Applicants who have been Rejected

Note: Notification emails do not need to be sent to applicants who withdrew their application or declined an interview.

| с     | Candidat | es History |                            |                  |                 |               |         |                  |                |                |
|-------|----------|------------|----------------------------|------------------|-----------------|---------------|---------|------------------|----------------|----------------|
| Car   | ndida    | ates       |                            |                  |                 |               |         |                  |                |                |
|       |          |            |                            | Rejected : 6     | 11<br>total     | Lecturer P    | ool : 5 |                  |                |                |
| © Re  | jected   | ~ <i>x</i> | Actions 🗸                  |                  |                 |               |         |                  | More ~         | III Q          |
|       | ₿        | ¢ # doL    | Job Title 🗘                | Name 🗘           | Email<br>Notify | Action Date 🗢 | Notices | Elig<br>Comments | Status         | Offer          |
|       |          | 2024-00534 | Lecturer, CC (Engineering) |                  | Yes             | 05/24/2024    |         |                  | Rejected Other | Regular        |
|       |          | 2024-00534 | Lecturer, CC (Engineering) |                  | Yes             | 05/24/2024    |         |                  | Rejected Other | Regular        |
|       |          | 2024-00534 | Lecturer, CC (Engineering) |                  | Yes             | 05/24/2024    |         |                  | Rejected Other | Regular        |
|       |          | 2024-00534 | Lecturer, CC (Engineering) |                  | Yes             | 05/24/2024    |         |                  | Rejected Other | Regular        |
|       |          | 2024-00534 | Lecturer, CC (Engineering) |                  | Yes             | 05/24/2024    |         |                  | Rejected Other | Regular        |
|       |          | 2024-00534 | Lecturer, CC (Engineering) |                  | Yes             | 05/24/2024    |         |                  | Rejected Other | Regular        |
| First | t P      | revious 1  | Next Last 10               | ✓ Items per page |                 |               |         |                  | Showing        | 1-6 of 6 Items |

**<u>Step 4.a:</u>** Click the color that is labeled "Rejected" to view the list of applicants.

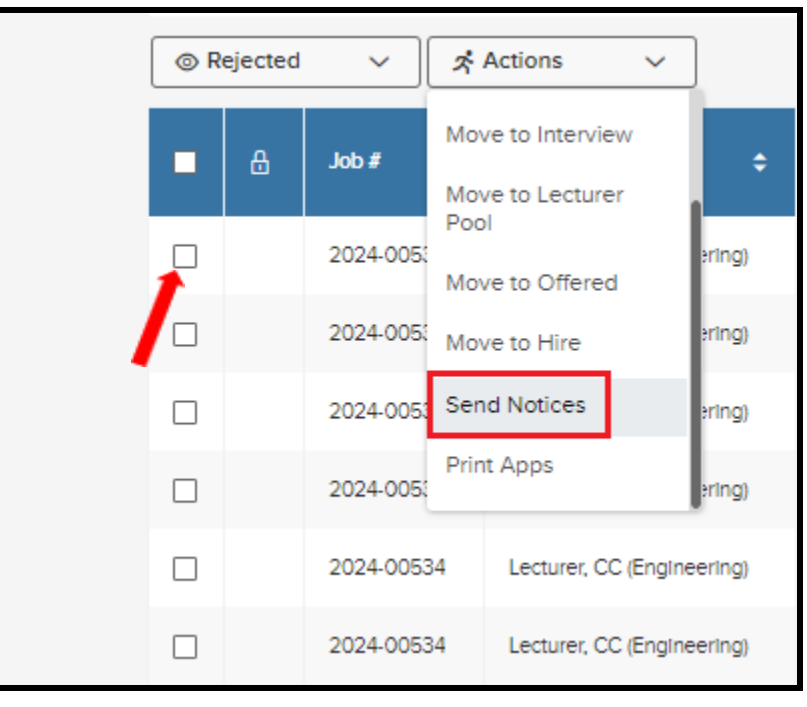

Step 4.b: Check the box next to the candidate's name and click on "Send Notices"

**<u>Step 4.c:</u>** Click the magnifying glass to view the email templates.

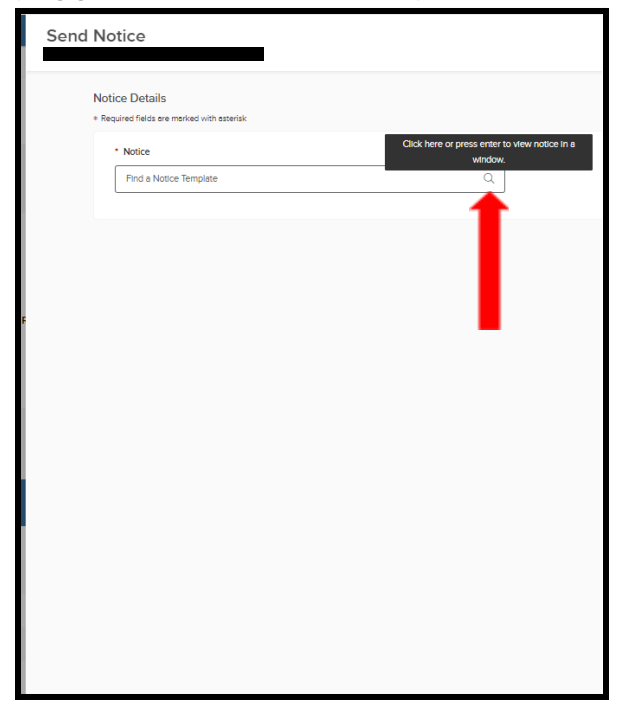

| * Required fields are marked with asterisk |                                                                                                    |                   |
|--------------------------------------------|----------------------------------------------------------------------------------------------------|-------------------|
| INACTIVATION REASON                        | TEMPLATE *                                                                                                    | ACTIONS           |
| Other<br>1 Applicants                      | Notice      C     Name      KCC - Regret - Did not meet MQs      KCC - Regret - Not as qualified as selectee      KCC Lecturer - Added to the Pool      KCC Lecturer - Did not meet MQs | Override  Preview |

## Step 4.d: Type "KCC" on the "Name" field and choose "KCC Lecturer - Did not meet MQs".

#### Step 4.e: Click "Override".

| INACTIVATION REASON   | TEMPLATE *                                 | ACTIONS    |
|-----------------------|--------------------------------------------|------------|
| Other<br>1 Applicants | Notice     KCC Lecturer - Did not meet MOs | ∠ Override |

**<u>Step 4.f</u>**: On the "Override Notice Template" page, edit the following information: applicant's first name as well as the Administrator's name and position title. On this page, spaces can be edited as well. Once done, click "Save".

| Q<br>e<br>herge | B<br>Press<br>Dea | <i>i</i><br>Alt +                                                                                                    | <u>U</u><br>F10 to                                                                                                    | CĐ<br>o mov                                                                                                    | Ĩ                                                                                                    | _                                                                                                    |                                                                                                    |                                                                                                    | 1-                                                                                                    |                                                                                                    | _                                                                                                    |                                                                                                    |                                                                                                    |                                                                                                    |
|-----------------|-------------------|----------------------------------------------------------------------------------------------------|----------------------------------------------------------------------------------------------------|----------------------------------------------------------------------------------------------------|----------------------------------------------------------------------------------------------------|----------------------------------------------------------------------------------------------------|----------------------------------------------------------------------------------------------------|----------------------------------------------------------------------------------------------------|----------------------------------------------------------------------------------------------------|----------------------------------------------------------------------------------------------------|----------------------------------------------------------------------------------------------------|----------------------------------------------------------------------------------------------------|----------------------------------------------------------------------------------------------------|----------------------------------------------------------------------------------------------------|
| Q<br>e<br>herge | B<br>Press<br>Dea | <i>i</i><br>Alt +<br>Appl                                                                                                    | <u>U</u><br>F10 to                                                                                                    | GD<br>o mov                                                                                                    | لمع                                                                                                    | _                                                                                                    |                                                                                                    | ~                                                                                                    |                                                                                                    |                                                                                                    | _                                                                                                    |                                                                                                    |                                                                                                    |                                                                                                    |
| e<br>nerge      | Press             | Alt +                                                                                                    | F10 to                                                                                                    | o mov                                                                                                    |                                                                                                    |                                                                                                    |                                                                                                    | $\sim$                                                                                                    | i=                                                                                                    | :=                                                                                                    |                                                                                                    | (                                                                                                    |                                                                                                    |                                                                                                    |
|                 | -                 |                                                                                                    | licant,                                                                                                    |                                                                                                    | e to th                                                                                                    | e too                                                                                                    | lbar                                                                                                    | Tul                                                                                                    |                                                                                                    |                                                                                                    |                                                                                                    |                                                                                                    |                                                                                                    | •                                                                                                    |
| ~               | Con               | ink you<br>nmunit                                                                                                    | tor yo<br>ty Colle                                                                                                    | our Inte<br>ege.                                                                                                    | erest in                                                                                                    | the <p< td=""><td>osition</td><td>_ litle:</td><td>&gt; positi</td><td>lon at l</td><td>Kapliol</td><td>ani</td><td></td><td></td></p<>                                                                                                    | osition                                                                                                    | _ litle:                                                                                                    | > positi                                                                                                    | lon at l                                                                                                    | Kapliol                                                                                                    | ani                                                                                                    |                                                                                                    |                                                                                                    |
| ~               | This              | mess                                                                                                    | ene is                                                                                                    | to Info                                                                                                    |                                                                                                    | that v                                                                                                    | our an                                                                                                    | olicatio                                                                                                    |                                                                                                    | ot hein                                                                                                    |                                                                                                    | ed in o                                                                                                    |                                                                                                    |                                                                                                    |
| ~               | lect              | urer po                                                                                                    | ool, as                                                                                                    | you de                                                                                                    | o not m                                                                                                    | eet the                                                                                                    | e minir                                                                                                    | num qi                                                                                                    | ualifica                                                                                                    | ations f                                                                                                    | for the                                                                                                    | positio                                                                                                    | n.                                                                                                    |                                                                                                    |
| ~               | Iho               | pe tha                                                                                                    | rt you d                                                                                                    | continu                                                                                                    | ie to pu                                                                                                    | rsue o                                                                                                    | ther o                                                                                                    | pportu                                                                                                    | nities a                                                                                                    | at the (                                                                                                    | Univers                                                                                                    | ity of                                                                                                    |                                                                                                    |                                                                                                    |
| ~               | Hav               | vai'i sy                                                                                                    | stem,                                                                                                    | which                                                                                                    | will furt                                                                                                    | ner yo                                                                                                    | ur care                                                                                                    | eer goa                                                                                                    | als.                                                                                                    |                                                                                                    |                                                                                                    |                                                                                                    |                                                                                                    |                                                                                                    |
| ~               | Aga               | ain, tha                                                                                                    | ınk you                                                                                                    | u for yo                                                                                                    | our Inter                                                                                                    | est an                                                                                                    | d goo                                                                                                    | d luck                                                                                                    | in your                                                                                                    | r future                                                                                                    | e endea                                                                                                    | avors.                                                                                                    |                                                                                                    |                                                                                                    |
| ~               | Sind              | cerely,                                                                                                    |                                                                                                    |                                                                                                    |                                                                                                    |                                                                                                    |                                                                                                    |                                                                                                    |                                                                                                    |                                                                                                    |                                                                                                    |                                                                                                    |                                                                                                    |                                                                                                    |
| ~               | (Adv              | ministr                                                                                                    | ator/U                                                                                                    | nit Hes                                                                                                    | ad Nam                                                                                                    | e)                                                                                                    |                                                                                                    |                                                                                                    |                                                                                                    |                                                                                                    |                                                                                                    |                                                                                                    |                                                                                                    |                                                                                                    |
| ~               | (40)              |                                                                                                    | 0.01/0                                                                                                    | and rec                                                                                                    | au Mari                                                                                                    | ς,                                                                                                    |                                                                                                    |                                                                                                    |                                                                                                    |                                                                                                    |                                                                                                    |                                                                                                    | - 1                                                                                                    |                                                                                                    |
| ~               | (Adr              | ministr                                                                                                    | ator/U                                                                                                    | Init Hea                                                                                                    | ad Title                                                                                                    |                                                                                                    |                                                                                                    |                                                                                                    |                                                                                                    |                                                                                                    |                                                                                                    |                                                                                                    |                                                                                                    | -                                                                                                    |
| •               |                   | That Correctly the correctly the correctl | <ul> <li>Thank you Communit</li> <li>This mess lecturer provide the second second sec</li></ul> | Thank you for you     Community Coll     This message is     lecturer pool, as     I hope that you o     Hawai'i system,     Again, thank you     Sincerely,     (Administrator/U     (Administrator/U | Thank you for your inte<br>Community College.     This message is to info<br>lecturer pool, as you do<br>I hope that you continu<br>Hawai'i system, which<br>Again, thank you for your<br>Sincerely.     (Administrator/Unit Heat<br>(Administrator/Unit Heat | Thank you for your interest in Community College.     This message is to inform you lecturer pool, as you do not me     I hope that you continue to pu     Hawai'i system, which will furth     Again, thank you for your inter     Sincerely,     (Administrator/Unit Head Nam     (Administrator/Unit Head Title) | Y     Thank you for your Interest in the <p college.<="" community="" td="">       Y     This message is to inform you that y lecturer pool, as you do not meet the <p college.<="" community="" td="">       Y     I hope that you continue to pursue o Hawai'i system, which will further yo       Y     Again, thank you for your Interest an Sincerely.       Y     (Administrator/Unit Head Name)       Y     (Administrator/Unit Head Title)</p></p> | Y     Thank you for your Interest in the <position<br>Community College.       Y     This message is to Inform you that your ap<br/>lecturer pool, as you do not meet the minin       Y     I hope that you continue to pursue other on<br/>Hawai'l system, which will further your care       Y     Again, thank you for your Interest and goo       Y     Sincerely.       Y     (Administrator/Unit Head Name)       Y     (Administrator/Unit Head Title)</position<br> | Thank you for your interest in the <position_title: (administrator="" again,="" and="" applicative="" as="" career="" college.="" community="" continue="" do="" for="" further="" good="" gos="" hawai'i="" head="" hope="" i="" inform="" interest="" is="" lecturer="" luck="" meet="" message="" minimum="" name)="" not="" opportu="" other="" pool,="" pursue="" q="" sincerely,="" system,="" td="" thank="" that="" the="" this="" title)<="" to="" unit="" which="" will="" you="" your=""><td>Y       Thank you for your interest in the <position_title> posit         Y       Community College.         Y       This message is to inform you that your application is n         I hope that you continue to pursue other opportunities of Hawai'i system, which will further your career goals.         Y       Again, thank you for your interest and good luck in you         Y       (Administrator/Unit Head Name)         Y       (Administrator/Unit Head Title)</position_title></td><td>Thank you for your Interest In the <position_title> position at Community College. This message is to Inform you that your application is not bein lecturer pool, as you do not meet the minimum qualifications for the lecturer pool, as you do not meet the minimum qualifications for the lecturer pool, as you do not meet the minimum qualification for the lecturer pool, as you do not meet the minimum qualification for your future states of the lecturer pool, as you do not meet the minimum qualification for your future states of the lecturer pool, as you do not meet the minimum qualification for your future states of the lecturer pool, as you do not meet the minimum qualification for your future states of the lecturer pool, as you do not meet the minimum qualification for your future states of the lecturer pool, as you do not meet the minimum qualification for your future states of the lecturer pool, as you do not meet the lecturer pool, as you do not meet the lecturer pool, as you do not meet the lecturer pool, as you do not meet the lecturer pool, as you do not meet the lecturer pool, as you do not meet the lecturer pool, as</position_title></td><td>Thank you for your Interest In the <position_title> position at Kapi'old Community College. This message is to Inform you that your application is not being place lecturer pool, as you do not meet the minimum qualifications for the lecturer pool, as you do not meet the minimum qualifications for the lecturer pool, as you do not meet the minimum qualification is the Universe Hawai'i system, which will further your career goals. Again, thank you for your Interest and good luck in your future ender Sincerely. (Administrator/Unit Head Name) (Administrator/Unit Head Title)</position_title></td><td>Thank you for your interest in the <position_title> position at Kapi'olani     Community College.     This message is to inform you that your application is not being placed in o     lecturer pool, as you do not meet the minimum qualifications for the positio     I hope that you continue to pursue other opportunities at the University of     Hawai'i system, which will further your career goals.     Again, thank you for your interest and good luck in your future endeavors.     Sincerely.     (Administrator/Unit Head Name)     (Administrator/Unit Head Title)</position_title></td><td>Construction       Thank you for your interest in the <position_title> position at Kapi'olani         Community College.       This message is to inform you that your application is not being placed in our lecturer pool, as you do not meet the minimum qualifications for the position.         Y       I hope that you continue to pursue other opportunities at the University of Hawai'i system, which will further your career goals.         Y       Again, thank you for your interest and good luck in your future endeavors.         Y       (Administrator/Unit Head Name)         (Administrator/Unit Head Title)</position_title></td></position_title:> | Y       Thank you for your interest in the <position_title> posit         Y       Community College.         Y       This message is to inform you that your application is n         I hope that you continue to pursue other opportunities of Hawai'i system, which will further your career goals.         Y       Again, thank you for your interest and good luck in you         Y       (Administrator/Unit Head Name)         Y       (Administrator/Unit Head Title)</position_title> | Thank you for your Interest In the <position_title> position at Community College. This message is to Inform you that your application is not bein lecturer pool, as you do not meet the minimum qualifications for the lecturer pool, as you do not meet the minimum qualifications for the lecturer pool, as you do not meet the minimum qualification for the lecturer pool, as you do not meet the minimum qualification for your future states of the lecturer pool, as you do not meet the minimum qualification for your future states of the lecturer pool, as you do not meet the minimum qualification for your future states of the lecturer pool, as you do not meet the minimum qualification for your future states of the lecturer pool, as you do not meet the minimum qualification for your future states of the lecturer pool, as you do not meet the minimum qualification for your future states of the lecturer pool, as you do not meet the lecturer pool, as you do not meet the lecturer pool, as you do not meet the lecturer pool, as you do not meet the lecturer pool, as you do not meet the lecturer pool, as you do not meet the lecturer pool, as</position_title> | Thank you for your Interest In the <position_title> position at Kapi'old Community College. This message is to Inform you that your application is not being place lecturer pool, as you do not meet the minimum qualifications for the lecturer pool, as you do not meet the minimum qualifications for the lecturer pool, as you do not meet the minimum qualification is the Universe Hawai'i system, which will further your career goals. Again, thank you for your Interest and good luck in your future ender Sincerely. (Administrator/Unit Head Name) (Administrator/Unit Head Title)</position_title> | Thank you for your interest in the <position_title> position at Kapi'olani     Community College.     This message is to inform you that your application is not being placed in o     lecturer pool, as you do not meet the minimum qualifications for the positio     I hope that you continue to pursue other opportunities at the University of     Hawai'i system, which will further your career goals.     Again, thank you for your interest and good luck in your future endeavors.     Sincerely.     (Administrator/Unit Head Name)     (Administrator/Unit Head Title)</position_title> | Construction       Thank you for your interest in the <position_title> position at Kapi'olani         Community College.       This message is to inform you that your application is not being placed in our lecturer pool, as you do not meet the minimum qualifications for the position.         Y       I hope that you continue to pursue other opportunities at the University of Hawai'i system, which will further your career goals.         Y       Again, thank you for your interest and good luck in your future endeavors.         Y       (Administrator/Unit Head Name)         (Administrator/Unit Head Title)</position_title> |

| rride Notice Template                                     |               |                                                                                                    |                 |                |         |         |          |          |         | Ca      | ncel | Sa |
|-----------------------------------------------------------|---------------|----------------------------------------------------------------------------------------------------|-----------------|----------------|---------|---------|----------|----------|---------|---------|------|----|
|                                                           |               |                                                                                                    |                 |                |         |         |          |          |         |         |      |    |
| Search merge fields                                       | Q             | B i                                                                                                    | <u>∪</u> ⇔      | <u>ا</u>       | :3      | <>      | 1        | :=       | = -     | ē       | Ē    |    |
| ouble click, press Enter wh<br>ocused, or drag and drop a | iile<br>merge | Press Alt +                                                                                                    | F10 to mov      | ve to the to   | olbar   |         |          |          |         |         |      |    |
| eld to add it to the template                             | Ð             | DearMic                                                                                                    | helin,          |                |         |         |          |          |         |         | •    |    |
| Applicant                                                 | ~             | Thank yo                                                                                                    | ou for your Int | erest in the « | Positio | n_Title | > posit  | ion at   | Kapi'ol | ani     |      |    |
| User                                                      | ~             | Commun                                                                                                    | ity College.    |                |         |         | -        |          | -       |         |      |    |
| Agency                                                    | ~             | This message is to inform you that your application is not being placed in our                                                       |                 |                |         |         |          |          |         |         |      |    |
| Position                                                  | ~             | lecturer p                                                                                                    | oool, as you o  | lo not meet t  | he mini | mum q   | ualifica | ations f | for the | positio | m.   |    |
| Requisition                                               | ~             | I hope that you continue to pursue other opportunities at the University of<br>Hawai'i system, which will further your career goals. |                 |                |         |         |          |          |         |         |      |    |
| Referral                                                  | ~             |                                                                                                    |                 | ,              |         |         |          |          |         |         |      |    |
| Referred List - Interview                                 | ~             | Again, th                                                                                                    | ank you for y   | our Interest a | and goo | od luck | In you   | r future | eende   | avors.  |      |    |
| Referred List - Exam                                      | ~             | Sincerely                                                                                                    | Ogata           | -              |         |         |          |          |         |         |      |    |
| Referred List - Offered                                   | ~             | Dean of /                                                                                                    | Arts & Scienc   | es             |         |         |          |          |         |         |      |    |
| Referred List - Hired                                     | ~             | -                                                                                                    |                 |                |         |         |          |          | Chara   | octors  | 545  |    |
| Referred List - Rejected                                  | ~             |                                                                                                    |                 |                |         |         |          |          | Unala   | IULEIS. | J4J  |    |

## Step 4.g: Click "Preview".

| INACTIVATION REASON   | TEMPLATE *                                   | ACTIONS           |
|-----------------------|----------------------------------------------|-------------------|
| Other<br>1 Applicants | Notice     KCC Lecturer - Did not meet MGs ③ | Override  Preview |

<u>Step 4.h:</u> Click "Sample Candidate" to preview the finalized email notification to the applicant. After proofreading, click "Send".

| nd Notice                                                |                                                             |                                                          | Cancel |
|----------------------------------------------------------|-------------------------------------------------------------|----------------------------------------------------------|--------|
| * Required fields are marked with asterisk               |                                                             |                                                          |        |
| INACTIVATION REASON                                      | TEMPLATE *                                                  | ACTIONS                                                  |        |
| Other<br>1 Applicants                                    | Notice     KCC Lecturer - Did not meet MOs ③                | ✓ Override © Close                                       |        |
|                                                          | Template Sample Car                                         | indidate                                                 |        |
| UNIVERSITY of HARRANY<br>KAPI'OLANI<br>COMMUNITY COLLEGE |                                                             |                                                          |        |
| 5/24/2024                                                |                                                             |                                                          |        |
| Dear Michelin,                                           |                                                             |                                                          |        |
| Thank you for your interest in the Lecture               | er, CC (Engineering) position at Kapi'olani Community Col   | lege.                                                    |        |
| This message is to inform you that your a                | pplication is not being placed in our lecturer pool, as you | do not meet the minimum qualifications for the position. |        |
| I hope that you continue to pursue other                 | opportunities at the University of Hawai'i system, which w  | vill further your career goals.                          |        |
| Again, thank you for your interest and go                | od luck in your future endeavors.                           |                                                          |        |
| Sincerely,<br>Veronica Ogata                             |                                                             |                                                          |        |
| Dean of Arts & Sciences                                  |                                                             |                                                          |        |